## WEBINAR **ONE PIX**

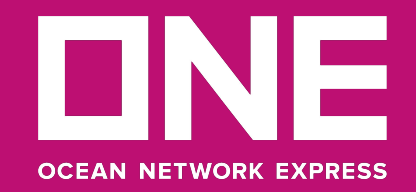

## Agenda

- Fluxos de Liberação
- Objetivo e Vantagens
- Demonstração pagamento PIX
- Esclarecimento de dúvidas
- Demonstração pagamento DEPÓSITO
- Diferenças entre os pagamento DEPÓSITO x PIX
- Esclarecimento de dúvidas
- Outras funcionalidades do ePayment: reimpressão de senha e BL consulta
- Esclarecimento de dúvidas

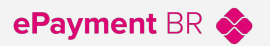

### Fluxo de liberação | Depósito

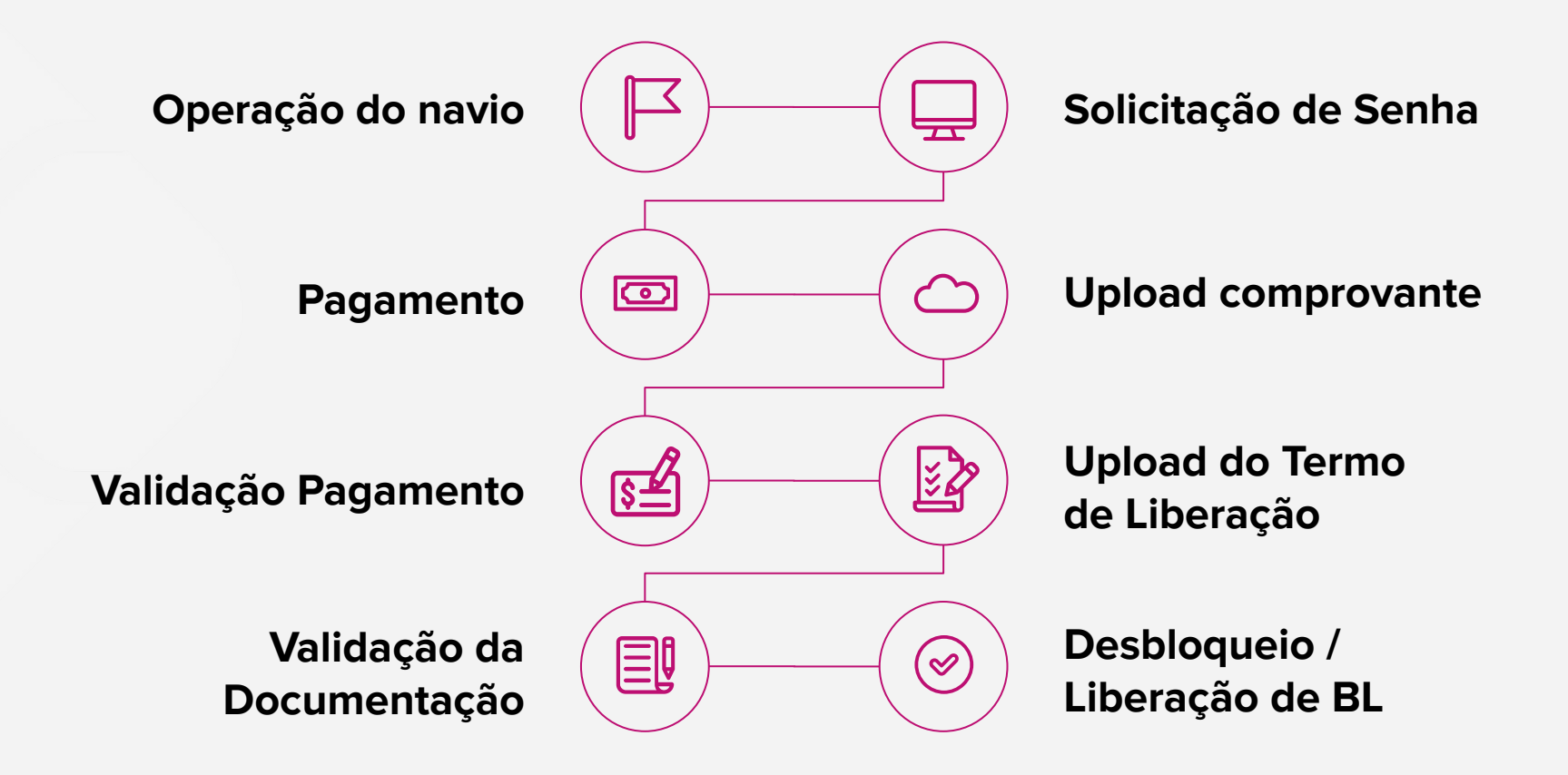

### Fluxo de liberação | PIX QR CODE

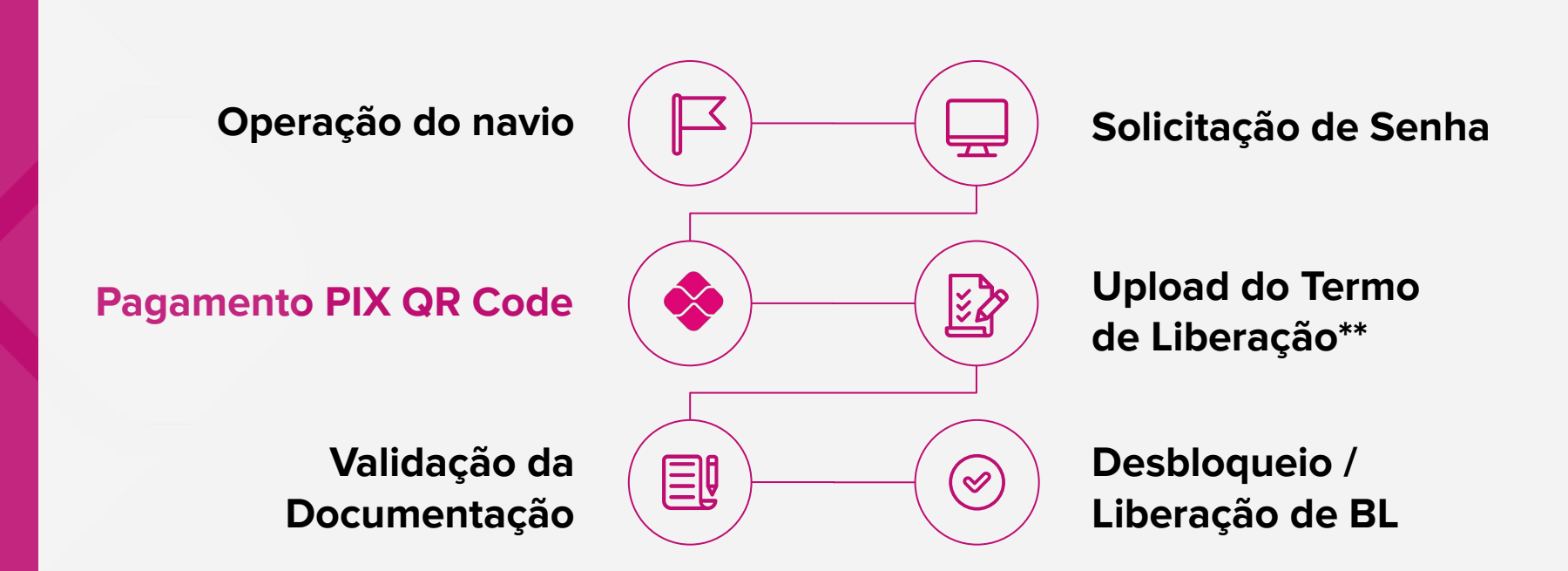

Alternativa: Termo de Liberação Anual\*\*

### **Objetivo e Vantagens**

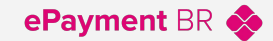

O pagamento por PIX – QR Code é uma nova opção da ONE para realizar os pagamentos de fretes e taxas locais no Brasil!

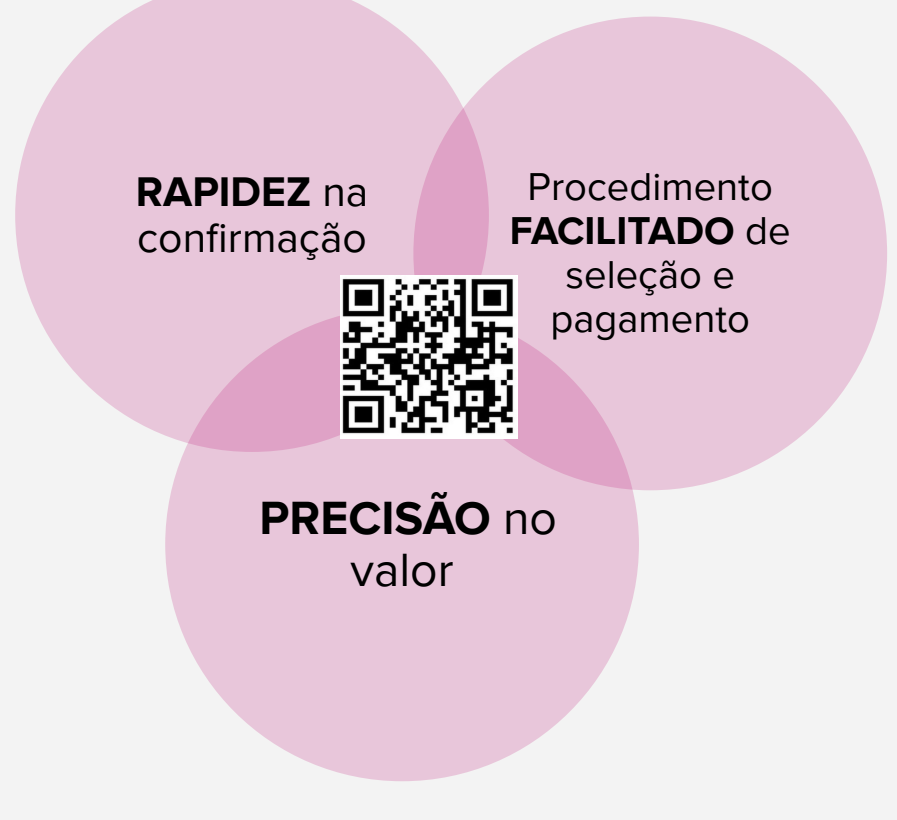

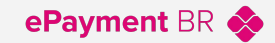

Acesse https://epaymentbr.one-line.com/

2

| CPF         |               |  |  |
|-------------|---------------|--|--|
| Senha Senha |               |  |  |
|             |               |  |  |
| Esqueo      | i minha senha |  |  |

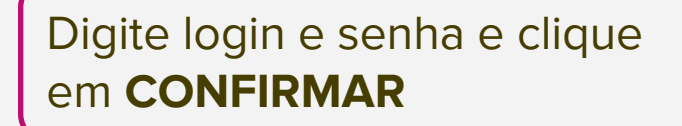

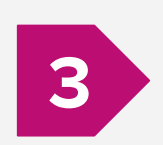

1

No menu Pagamentos, acesse Senhas > Senhas - Vincular Taxas

| ePayment Brasil                    |                              |                            |                           |  |  |  |  |
|------------------------------------|------------------------------|----------------------------|---------------------------|--|--|--|--|
| Links • Fale Conosco • Cadastros • | Pagamentos BL • D            | Downloads • Uploads • I    | PDF • Planejamento • Sair |  |  |  |  |
|                                    | Senhas                       | Senhas - Vincular Taxas    |                           |  |  |  |  |
|                                    | Impressão Extrato de Tarifas | Senhas - Desvincular Taxas |                           |  |  |  |  |
|                                    | Comprovantes                 | Senhas - Vincular BL       |                           |  |  |  |  |
|                                    |                              | Senhas - Desvincular BL    |                           |  |  |  |  |

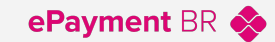

| SENHAS - ANEXAR TAXAS                                                                                   | <b>4</b> A é                                       | o logar como Despachante, a escolha do CNPJ<br><b>obrigatória</b>                                   |
|----------------------------------------------------------------------------------------------------|----------------------------------------------------|----------------------------------------------------------------------------------------------------|
| DESPACHANTE * CLIENTE * Todos PORTO TarifA Todas * NAVIO/VIAGEM Todos * ** BL (INSERIR UM BL POR LINHA) | é é                                                | aso tenha acesso a mais de um cliente (CNPJ),<br>possível gerar <b>uma senha única para todos</b>   |
| BKKBCW098300<br>CANB68375400<br>22BR000010<br>BL (ONEY) **                                              | Se                                                 | elecione os outros filtros que desejar, incluindo<br>onsulta por BL, listando-os na caixa em branco |
|                                                                                                    | Clique em <b>FI</b>                                | LTRAR 5 FILTRAR                                                                                     |
|                                                                                                    | Cliente                                            |                                                                                                    |
| MOEDA DE PAGAMENTO *                                                                                    | BRL V                                              |                                                                                                    |
| TIPO PAGAMENTO *                                                                                        | (Selecione)                                        |                                                                                                    |
| BL/TARIFAS A SELECIONAR                                                                                 | (Selecione)<br>DEPÓSITO (TED/DOC)<br>PIX (QR CODE) |                                                                                                    |

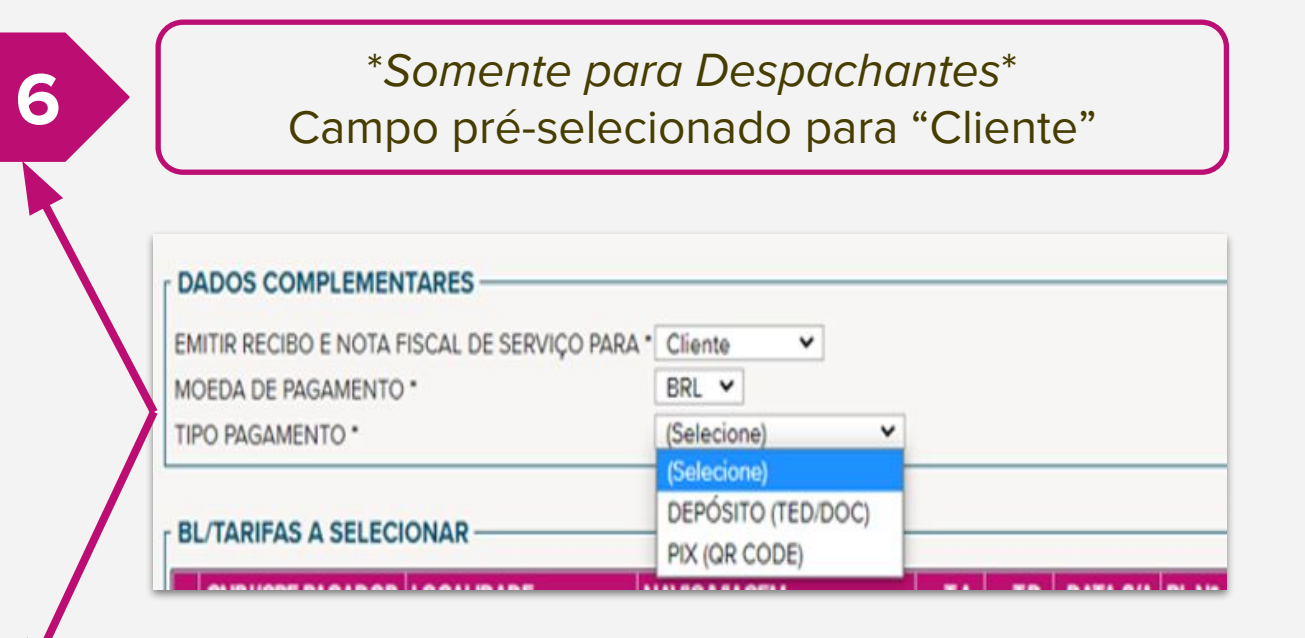

\*Campo de seleção obrigatória\* Escolha entre DEPÓSITO ou **PIX - QR CODE** 

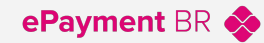

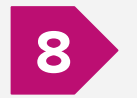

Selecione no campo BL/TARIFAS A SELECIONAR as tarifas que deseja pagar. Clique em ANEXAR TAXAS.

| BL/TA | RIFAS A SELECIO | ONAR       |                            |            |            |            |              |                                    |           |             |         |             |              |                          |
|-------|-----------------|------------|----------------------------|------------|------------|------------|--------------|------------------------------------|-----------|-------------|---------|-------------|--------------|--------------------------|
| C     | NPJ/CPF PAGADOR | LOCALIDADE | NAVIO/VIAGEM               | T.A.       | T.D.       | DATA S/A   | BL Nº        | TARIFA                             | SEQ MOEDA | VALOR MOEDA | TAXA    | VALOR LOCAL | DESCONTO ISS | VALOR LOCAL LÍQUIDO NESE |
| D     |                 | SANTOS     | MAERSK LAVRAS -<br>0204E   | 31/01/2022 | 02/02/2022 | 02/02/2022 | 22BR000010   | DOC FEE<br>(ORIGIN)                | 0 BRL     | 350,00      | 1,00000 | 350,00      | 0,00         | 350,00 SSZ               |
| C     |                 | SANTOS     | MAERSK LAVRAS -<br>0204E   | 31/01/2022 | 02/02/2022 | 02/02/2022 | 22BR000010   | SEAL FEE                           | 0 BRL     | 22,00       | 1,00000 | 22,00       | 0,00         | 22,00 SSZ                |
| c     |                 | SANTOS     | MAERSK LAVRAS -<br>0204E   | 31/01/2022 | 02/02/2022 | 02/02/2022 | 22BR000010   | TERMINAL<br>HANDLING<br>CHARGE (L) | 0 BRL     | 860,00      | 1,00000 | 860,00      | 0,00         | 860,00 SSZ               |
| с     |                 | SANTOS     | SEASPAN HARRIER -<br>2149W | 31/01/2022 | 01/02/2022 | 31/01/2022 | CANB68375400 | BASIC OCEAN<br>FREIGHT             | 0 USD     | 4.100,00    | 5,51000 | 22.591,00   | 0,00         | 22.591,00 SSZ            |
| с     |                 | SANTOS     | SEASPAN HARRIER -<br>2149W | 31/01/2022 | 01/02/2022 | 31/01/2022 | CANB68375400 | CARRIER<br>SECURITY<br>SURCHARGE   | 0 USD     | 15,00       | 5,51000 | 82,65       | 0,00         | 82,65 SSZ                |
| C     | +               | SANTOS     | SEASPAN HARRIER -<br>2149W | 31/01/2022 | 01/02/2022 | 31/01/2022 | CANB68375400 | ONE BUNKER<br>SURCHARGE            | 0 USD     | 356,00      | 5,51000 | 1.961,56    | 0,00         | 1.961,56 SSZ             |

#### ANEXAR TAXAS MARCAR TODOS DESMARCAR TODOS

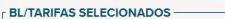

| CNPJ/CPF PAG    | ADOR LOCALIDADE | NAVIO/VIAGEM               | T.A.       | T.D.       | S/A DATE BL Nº  | P TARIFA     | SEQ MOEDA | VALOR MOEDA | TAXA   | VALOR LOCAL       | DESCONTO I | ISS VALOR |          | SE    |        |         |        |
|-----------------|-----------------|----------------------------|------------|------------|-----------------|--------------|-----------|-------------|--------|-------------------|------------|-----------|----------|-------|--------|---------|--------|
|                 | SANTOS          | SEASPAN HARRIER -<br>2149W | 31/01/2022 | 01/02/2022 | 31/01/2022 BKKE | BASIC OCEAN  | 0 USD     |             |        |                   |            |           |          |       |        |         |        |
| E               | SANTOS          | SEASPAN HARRIER -<br>2149W | 31/01/2022 | 01/02/2022 | 31/01/2022 BKKE |              | 0.0C      | onsulte     | e nc   | o cam             | ро В       | L/T/      | ARIFAS   | 5 A S | SELE   | CION    | AR as  |
|                 | 3 SANTOS        | SEASPAN HARRIER -<br>2149W | 31/01/2022 | 01/02/2022 | 31/01/2022 BKKE | BC JURCHARGE | o usd t   | arifas      | já₀ir  | nclus             | as na      | ⊳ser      | nha. Ma  | arqı  | ue e   | clique  | em     |
|                 |                 |                            |            |            |                 | Total Moeda  | 5.413,00D | ESANE       | EXA    | R <sub>D</sub> TA | XAS        | som       | ente se  | e q   | luiser | altera  | ir sua |
| DESANEXAR TAXAS | MARCAR TODOS    | DESMARCAR TODOS            | ;          |            |                 |              |           |             |        |                   |            | esco      | olha.    |       |        |         |        |
| GERAR SENHA     |                 |                            |            |            |                 |              |           | Consi       | ulto ' | tamh              | óm o       | tota      | al narci | ial c | do si  | las tar | ifas   |
| 10              | GI              | Clique<br>ERAR S           | em<br>ENH  | ΗA         |                 |              |           | 0130        | me     | tariio            | sel        | ecic      | onadas.  |       |        |         | nas    |

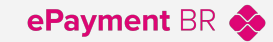

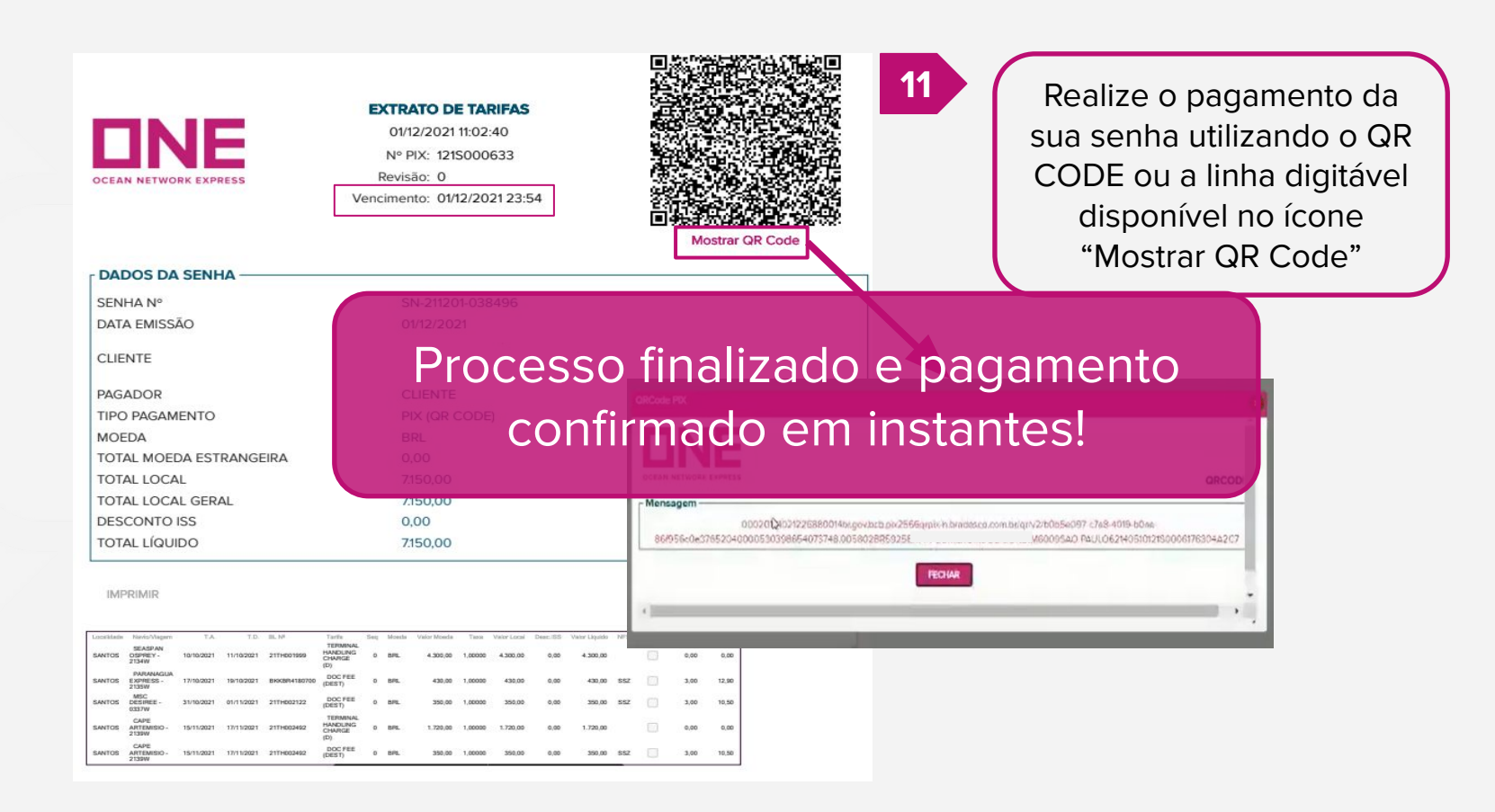

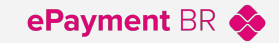

#### Tentei pagar com o QR CODE e não consegui. O que fazer?

 Verifique se você está na tela correta do seu banco. Geralmente, os bancos possuem menus diferentes para pagamentos com Chave PIX e para QR CODE. Caso o problema persista, envie as telas de erro para o Financeiro ONE para te ajudarmos.

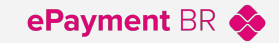

#### É possível fazer pagamentos abroad via PIX?

• **Não é possível**, pois o PIX é uma opção do Banco Central do Brasil de pagamentos.

Via Epayment, é possível **selecionar tarifas em USD** que serão convertidas em BRL automaticamente, e sim realizar o pagamento via PIX dentro do Brasil.

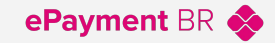

#### O pagamento via PIX - QR CODE é seguro?

**SIM!** Como todo o sistema do Pix, o uso do QR Code é seguro, tanto para o pagador quanto para o recebedor.

Para sua maior segurança, quando fizer a leitura do QR CODE, confirme os dados da ONE e o valor a ser pago antes de efetuar o pagamento.

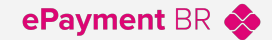

## Pagamento tipo DEPÓSITO

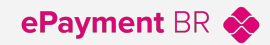

Após gerar a senha do tipo DEPÓSITO e realizar o pagamento, salve o comprovante do depósito.

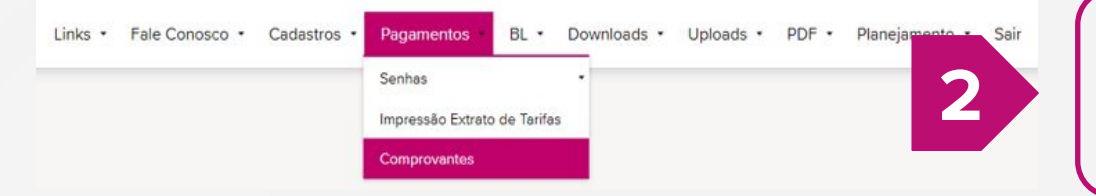

No menu Pagamentos, acesse Comprovantes e clique em Incluir.

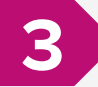

1

Preencha os campos obrigatórios com as informações do pagamento: Pagador, data e valor. Em seguida, faça o upload do comprovante.

| IN- COMPROVANTE    |         |          |   |
|--------------------|---------|----------|---|
| TIPO PAGADOR       | Cliente | <b>~</b> |   |
| CNPJ/CPF PAGADOR   |         |          | v |
| MOEDA DE PAGAMENTO | BRL 🗸   |          |   |
| MOEDA DE PAGAMENTO | BRL V   |          |   |
| VALOR MOEDA        |         | 0,00     |   |
|                    | Senha-  | ×        |   |
| TIPO DE DOCUMENTO  | ocinita |          |   |

### Pagamento tipo DEPÓSITO

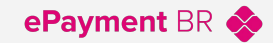

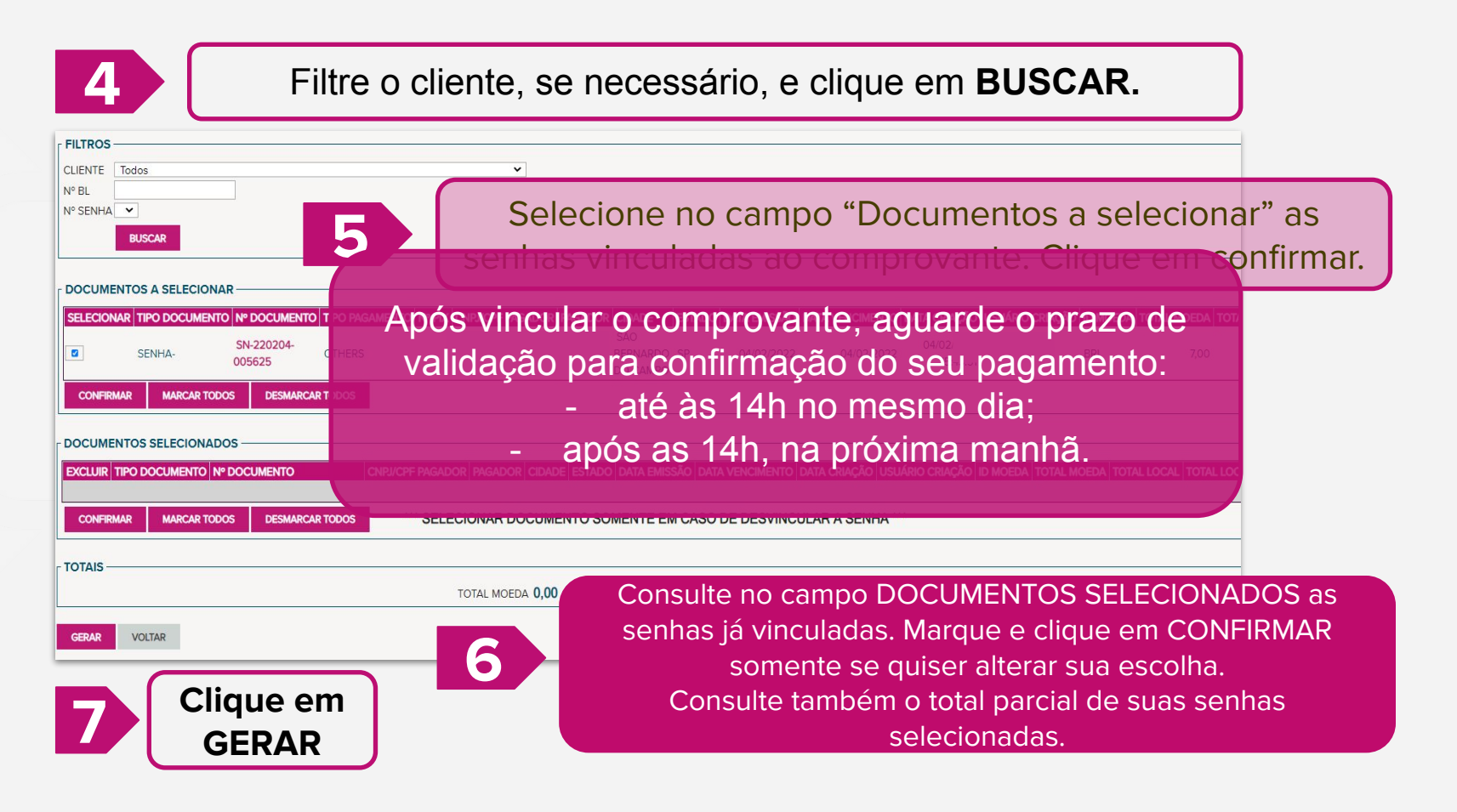

#### **Diferenças entre pagamentos**

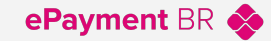

| Tipo de Pagamento       | Validade da senha         | Procedimento no<br>site                                                    | Validação do pagamento                                                                                                    |
|-------------------------|---------------------------|----------------------------------------------------------------------------|----------------------------------------------------------------------------------------------------|
| PIX – QR CODE           | Expira no final do<br>dia | Finaliza após o<br>pagamento do QR<br>CODE                                 | Instantânea                                                                                                    |
| DEPÓSITO (TED /<br>DOC) | Expira no final do<br>dia | Necessário<br>retornar ao site e<br>anexar o<br>comprovante do<br>depósito | <ul> <li>1- Se anexado até às<br/>14h, pagamento é<br/>validado no mesmo<br/>dia;</li> <li>2- Após este horário,<br/>pagamento é validado<br/>na manhã do próximo<br/>dia útil.</li> </ul> |

**OBS:** Pagamentos utilizando a Chave PIX da ONE se enquadram no tipo DEPÓSITO e necessitam do comprovante no site para validação.

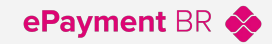

CONFIRMAR

# Selecionei o tipo de pagamento errado. Como posso alterar?

 Acesse Pagamentos > Senhas > Desvincular Taxas e filtre a senha que será alterada.

#### Selecione o tipo de pagamento correto e confirme.

| SENHAS - DESANEXAR TAXAS              |            |              |      |            |        |                  |
|---------------------------------------|------------|--------------|------|------------|--------|------------------|
| FILTROS                               |            |              |      |            |        |                  |
|                                       |            |              |      |            |        |                  |
| * CAMPOS OBRIGATÓRIOS                 |            |              |      |            |        |                  |
| CLIENTE * Todos                       |            | ~            |      |            |        |                  |
| SENHA Nº *                            |            |              |      |            |        |                  |
|                                       |            | FILTRAR      |      |            |        |                  |
|                                       |            |              |      |            |        |                  |
| DADOS COMPLEMENTARES                  |            |              |      |            |        |                  |
| TIPO PAGAMENTO * PIX (QR CODE)        | ~          |              |      |            |        |                  |
| MOEDA DE PAGAMENITO, BRI              |            |              |      |            |        |                  |
| N° PIX                                |            |              |      |            |        |                  |
| CNPJ/CPF Cliente CNPJ/CPF Despachante | Localidade | Navio/Viagem | T.A. | T.D. BL Nº | Tarifa | Seg Moeda V      |
|                                       |            |              |      |            |        |                  |
|                                       |            |              |      |            |        |                  |
|                                       |            |              |      |            |        | Total Moeda 0,00 |
|                                       |            |              |      |            |        |                  |
| MARCAR TODOS DESMARCAR TODOS          |            |              |      |            |        |                  |

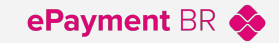

#### É possível fazer pagamento via boleto?

 Não é possível, atualmente a ONE Brasil aceita pagamentos via depósito ou PIX-QR CODE, ambas opções disponíveis no Epayment ao gerar senha de pagamento.

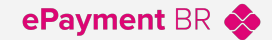

#### 2ª Via de Senha

SN-211011-038301

11/10/2021 DEPÓSITO (TED/DOC)

ePayment BR 🚸

#### Para consulta ou reimpressão das senhas geradas.

| Links • Fale Conosco • Cadastros • | Pagamentos - BL - D          | ownloads • Upla | ads • PDF • Planejamento • Sair |
|------------------------------------|------------------------------|-----------------|---------------------------------|
|                                    | Senhas                       |                 |                                 |
| ar Taxas ≫                         | Impressão Extrato de Tarifas |                 | acesse Impressao                |
| AXAS                               | Comprovantes                 |                 | Extrato de Tarifas.             |

| FILTROS<br>CAMPOS OBRIGATÓRIOS<br>DESPACHANTE CLIENTE Todos | D DE TARIFAS                 | 2      | Se necessá<br>DESPACHA<br>sua senha<br>no ícone de | Se necessário, filtre por<br>DESPACHANTE / CLIENTE, encontre<br>sua senha e obtenha a segunda via<br>no ícone de lupa. |                            |               |             |  |  |
|-------------------------------------------------------------|------------------------------|--------|----------------------------------------------------|----------------------------------------------------------------------------------------------------|----------------------------|---------------|-------------|--|--|
| EXT Senha Nº                                                | Data Emissão Tipo Pagamento  | Nº PIX | Data Emissão PIX Rev                               | isão PIX                                                                                                    | Data Alteração PIX CNP/CPF | Cliente Moeda | Total Moeda |  |  |
| SN 211011 038274                                            | 11/10/2021 DEPÓSITO (TED/DOC | )      | 11                                                 | 0                                                                                                    | //00:00:00                 | BRL           | 0,00        |  |  |
| SN-211011-038386                                            | 11/10/2021 DEPÓSITO (TED/DOC | )      | 11                                                 | 0                                                                                                    | //00:00:00                 | BRL           | 0,00        |  |  |
| Q SN-211011-038213                                          | 11/10/2021 DEPÓSITO (TED/DOC | 1      | 11                                                 | 0                                                                                                    | //00:00:00                 | BRI           | 3,096,00    |  |  |

0

//00:00:00

BRL

0,00

#### **BL Consulta**

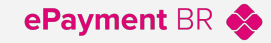

Para consultar o status financeiro e documental de BLs, acesse a página BL Consulta do Epayment!

| Links • Fale Conosco • Cadastros • Pagamentos • | BL · Downloads · Uploads · PDF · Planejamento · | Coir            |
|-------------------------------------------------|-------------------------------------------------|-----------------|
|                                                 | Consulta                                        | No menu BL,     |
|                                                 | Solicitação de Impressão e Retirada de BL       | acesse Consulta |
|                                                 | Excel Outstanding BL                            |                 |

| FILTROS ———    |                                                                                                    |                                  |     |
|----------------|----------------------------------------------------------------------------------------------------|----------------------------------|-----|
| BL №           | 21TH002117                                                                                                    | Digite o n° do BL e cilque       | em  |
| OPERAÇÃO       | Importação 🖌                                                                                                    | FILTRAR. Tenha acesso a          | os  |
| CLIENTE        |                                                                                                    | status <b>em tempo real</b> de l |     |
| STATUS PAGAMEN | ITO Todos                                                                                                    | pagamentos e documento           | os! |
| STATUS DOCUME  | NTOS Todos 🗸                                                                                                    |                                  |     |
|                | 11. oct 20. oct 20. oct 20. oct 20. oct 20. oct 20. oct 20. oct 20. oct 20. oct 20. oct 20. oct 20. oct 20. oct | FILTRAR EXCEL                    |     |

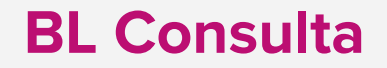

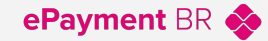

3

Mova o cursor até o canto direito da página, e confira o status financeiro e documental de seu BL.

| Data Baixa Pagament | Status Pagamentos D | ta Senha Ret.BL | Senha Retirada BL | Data Entrega | Doc.Solicitados | Doc.Upload      | Data Lib. Documentos | Doc.Liberados | Status Documentação |
|---------------------|---------------------|-----------------|-------------------|--------------|-----------------|-----------------|----------------------|---------------|---------------------|
| 17/03/2022 16:1     | Liberado            | //00:00         |                   | //00:00      | BL-DLI-PROC     | BL-DLI-<br>PROC | 27/01/2022 11:40     | BL-DLI-PROC   | Liberado            |

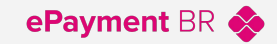

# A partir de quando as tarifas estarão disponíveis no site para pagamento?

Para exportações, no dia da operação do navio. Para importações, a partir de 3 dias antes da chegada do navio.

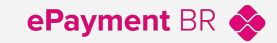

#### É possível consultar senhas expiradas no site?

No caso de senhas expiradas, o email cadastrado que gerou a senha receberá um aviso de que a senha não foi validada, com as devidas orientações.

Assunto do email:

ONE ePayment - Senha Expirada (SN-220321-012190)

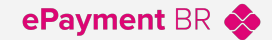

### **Live Chat**

Para dúvidas sobre temas diversos, utilize nossa ferramenta LIVE CHAT disponível no site da ONE!

Agora com o novo menu Finance Support, dedicado às dúvidas financeiras. LIVE CHAT

### Conheça o novo menu do Live Chat Brasil

#### **FINANCE SUPPORT**

Atendimento Live Chat Segunda à Sexta 9h - 12h 13h30 - 17h30 (horário de Brasília)

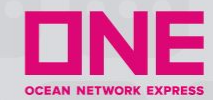

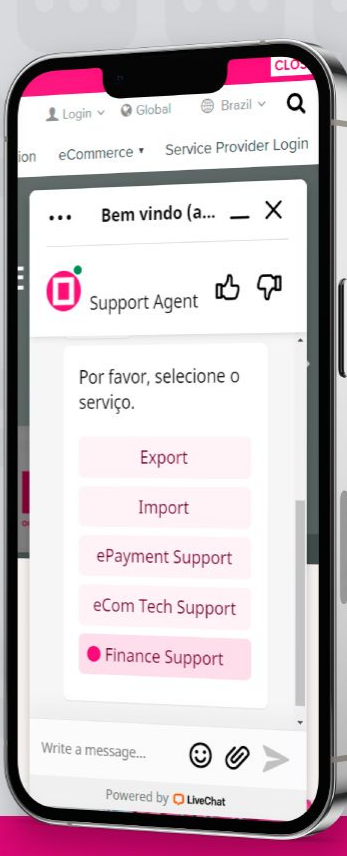

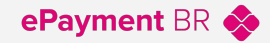

#### Live Chat | Tópicos respondidos

#### Exportação:

- Extensão de SI
- · Confirm de Embarque (com cópia de bl sem frete)
- · Cadastro no terminal (Cadastro do booking no terminal de embarque)
- Detalhes do AMS
- Recebimento de S/I
- Retirada de Vazio
- Retirada de Lacre
- Cancel. Exportação (Devolução de Container)
- Certificado
- Booking Split

#### Importação:

- Correção de B/L
- Cópia de B/L
- Emissão de B/L
- Lançamento de CE
- · Claims / C. Protesto
- Devolução de vazio
- B/L Lost
- Tracking
- Arrival Notice
- DG Support

#### ePayment Support:

- Cadastro
- Pagamentos
- Upload Documentos

#### eCom Tech Support:

- Cadastro
- S/I Link do Usuário
- Envio de VGM
- Solicita Booking (Suporte para solicitação de booking
- Envio de SI (Suporte para envio de SI)

#### Finance Support:

- Status de Pagamento
- Solicitação Fatura
- Recibo de Pagamento
- Índice de Conversão
- Last Free Day / D&D

# Obrigado

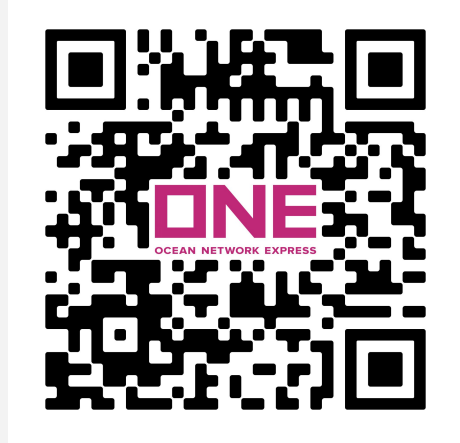

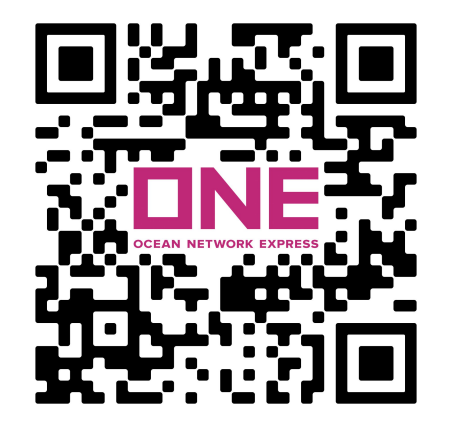

Acesse aqui nossas ferramentas online ;) Acesse aqui nossos canais digitais ;)